# Erledigt Installation von El Capitan auf meinem Skylake-Build

## Beitrag von "leonboe1" vom 2. August 2016, 12:14

Guten Tag,

Ich brauche eure Hilfe beim Installieren von El Capitan auf meinem Rechner.

Zunächst die Specs:

-i5 6600k -MSI Z170A PC MATE DDR4 -8GB DDR4 -AMD R9 290

Ich habe bereits ein El Capitan System auf einem anderen Rechner, dort klappte die Installation auf Anhieb.

Bei meinem Skylake Computer jedoch nicht. Habe bereits ein USB-Stick mit EC erstellt und bin nach dem Apple Ladescreen bei einem Stoppschild stehen geblieben (aber nicht das normale, sondern ein komisch kleines und verpixeltes).

Die Analyse bleibt bei "Waiting for root device" hängen.

Was kann ich tun? Bin ein Neuling und kann deshalb nicht viel mit den Anleitungen in diversen Foren anfangen.

Ich möchte keine Custom UEFI auf mein System aufspielen.

Vielen Dank für eure Hilfe!

## Beitrag von "ralf." vom 2. August 2016, 12:21

Beim Skylake braucht du eine andere <u>Anleitung</u> (u.a. der USB-Teil ist wichtig)

Außerdem würde ich die AMD Grafikkarte erst mal ausbauen.

#### Beitrag von "leonboe1" vom 2. August 2016, 13:21

In deiner Anleitung sagst du, man solle Clover auf dem USB-Stick installieren. Hast du für dieses Programm einen Downloadlink?

#### Beitrag von "crusadegt" vom 2. August 2016, 13:30

Here you go: Clover Bootloader aktuelle und ältere Versionen

#### Beitrag von "leonboe1" vom 2. August 2016, 15:03

Danke. In Clover kann ich aber nicht "Destination select" auswählen bzw. es wird übersprungen. Was muss ich tun?

Edit: Habe es selber gefunden.

Habe aber noch eine Frage, ich soll im nächsten Schritt die <u>EFI-Partition mounten</u>, aber diese

ist leer! Soll dort in einen Ordner Dateien kopieren, diese Ordner existieren aber NUR auf der anderen Partition (OS X Base System) welche ich mit dem Script erstellt habe.

Kann mir jemand weiterhelfen?

## Beitrag von "ralf." vom 2. August 2016, 16:32

Wenn mit El Capitan ein Stick formatiert wird, kommt es vor dass keine EFI erzeugt wird. Wir haben im Downloadbereich das Disk Utility von Yosemite. Damit sollte es gehen.

## Beitrag von "leonboe1" vom 2. August 2016, 16:49

Könntest du mir einen Link zukommen lassen?

## Beitrag von "ralf." vom 2. August 2016, 17:00

#### hier ist es

## Beitrag von "leonboe1" vom 2. August 2016, 17:31

Vielen Dank. Beim Booten von OSX bleibe ich bei dem beschriebenen Stoppschild hängen.

Nun soll ich laut Anleitung die SSDT-USB.aml + config.plist passend für mein Mainboard herunterladen. es ist das MSI Z170A PC MATE DDR4.

Leider kann ich im Internet nicht viel zu diesem Modell finden. Könnt ihr mir einen Link zu einem ähnlichen/diesem Modell bereitstellen?

Liebe Grüße

## Beitrag von "ralf." vom 2. August 2016, 17:36

Im Anhang der Anleitung ist eine config.plist für ASUS. Vielleicht reicht das schon. Oder mal andere USB-Ports ausprobieren

## Beitrag von "leonboe1" vom 2. August 2016, 18:04

Vielen Dank für die Antwort. Nun wird der Apfel und ein Ladebalken angezeigt, der läuft aber nur bis 3/4 und dann wird der Bildschirm schwarz. Habe schon alle Ports durchprobiert.

## Beitrag von "ralf." vom 2. August 2016, 18:09

Dann nehme mal die R9 290 raus.

Oder schieße den Monitor am Mainboard an, und im Bios Initial Graphic: IGP (interne Grafik)

Kein VGA verwenden

#### Beitrag von "leonboe1" vom 2. August 2016, 18:22

In der UEFI habe ich IGP angemacht und den Monitor via DVI verbunden. Nun sehe ich den Apfel 8x nebeneinander angereiht, unten teilweise Ladebalken und nichts tut sich mehr. Außerdem ist der Apfel verpixelt und mit schwarzen Balken durchzogen...

#### Beitrag von "ralf." vom 2. August 2016, 18:27

Dann muß die Grafikkarte wohl erst mal raus.

Und booten im Verbose-Mode: Im Clover-Menü die Spactaste und Verbose-Mode wählen

## Beitrag von "leonboe1" vom 2. August 2016, 18:40

Die Graka geht nicht so leicht raus. Irgendwas muss sich da verhakt haben.

Komischerweise habe ich bei diesem komischen Apple Screen eine Maus und das ruckelfrei...

#### Beitrag von "ralf." vom 2. August 2016, 18:42

Ist die Veriegelung gelöst?

Ist eine FakeSMC im Ordner 10.11?

## Beitrag von "leonboe1" vom 2. August 2016, 20:00

Die Verriegelung ist jetzt offen, hatte sich verklemmt.

Und mit dem FakeSMC-Tipp hast du meinen Tag gerettet... Jetzt läuft die Installation... 😓

Grund war dass ich die FakeSMC nicht aus dem Ordner herauskopiert habe 😕

Hätte aber noch eine Frage: Muss ich jetzt nicht <u>clover auf die Festplatte</u> direkt installieren? Denn möchte ja nicht immer den USB-Stick eingesteckt lassen...

## Beitrag von "Fredde2209" vom 2. August 2016, 20:17

Kopier doch einfach den EFI Ordner vom USB Stick auf deine EFI der Festplatte

## Beitrag von "ralf." vom 2. August 2016, 20:17

okay, freut mich 🙂

## Beitrag von "al6042" vom 2. August 2016, 21:41

#### @Fredde2209

Einfach den Inhalt des EFI-Ordners vom USB auf die EFI-Partition der Platte zu kopieren reicht nicht.

Es muss tatsächlich der Installer für Clover ausgeführt werden, damit das grundsätzliche

Booten dieser EFI-Partition möglich ist.

Danach kann aber der Inhalt der EFI-Partition des USB-Sticks tatsächlich auf die EFI-Partition der Festplatte kopiert werden.

## Beitrag von "leonboe1" vom 2. August 2016, 21:49

Gut, dass ich die Installation noch auf morgen verschoben habe. Empfehlt ihr eine Treiberinstallation via Multibeast 8? Ist für mich persönlich ansprechender...

## Beitrag von "ralf." vom 2. August 2016, 22:11

#### @al6042

Da würde ich gerne mal widersprechen. Ich hab das schon xmal so gemacht. Einfach den EFI-Ordner Kopieren reicht.

Nur bei Legacy-Boot muß man Clover noch mal installieren.

## Beitrag von "al6042" vom 2. August 2016, 22:25

Oh... interessant...

Da hätte ich doch schwören können, dass ich bei einigen Leuten per Teamviewer auf Probleme gestossen bin, als es nur eine einfache Kopie wurde. Werde ich beim nächsten Mal direkt testen lassen... Vielen Dank...

## Beitrag von "Fredde2209" vom 2. August 2016, 22:53

Also <u>@al6042</u> ich hab das auch schon mehrmals gemacht. So auch bei meinem USB stick und nach der neu installation zurück. Ohne irgendeine Installation clovers. Beim laptop hab ichs noch nicht probiert aber mein PC macht das ohne zu meckern mit.

## Beitrag von "derHackfan" vom 2. August 2016, 23:47

@ralf. Ganz genau so wie du es geschrieben hast. 🤚

UEFI - Copy and Paste Legacy - New Install

Nichts anderes kenne ich auf meinen Kisten, nur habe ich das nie in einen Thread zur Diskussion gebracht.

## Beitrag von "al6042" vom 2. August 2016, 23:49

Na dann... 🙂

Vielen Dank für die Infos... das erleichtert die Sache ja ungemein...

#### Beitrag von "ralf." vom 3. August 2016, 04:28

Zitat von derHackfan

Legacy - New Install

Bei Legacy ist es sogar so, dass man nicht einfach mit Super Duper die Partition kopieren kann. auf der die wichtigen Dateien für das Booten drauf sind (Ordner usr glaube ich). Ein extremer Unterschied zwischen Legacy-, und UEFI-Booot

# Beitrag von "leonboe1" vom 3. August 2016, 06:49

Habe noch zwei Fragen: Kann ich Multibeast anstelle vom Kopieren der Kext Dateien für die Treiber verwenden?

Und Clover muss ich noch einmal neu - auf der "OS X" Platte (habe ich so genannt) installieren, um den Bootloader zu benutzen- Was genau muss ich dann für Dateien vom USB Stick übernehmen?

Außerdem erhalte ich bei jedem Start noch dieses Bild:

Das hat vermutlich etwas mit der Grafikkarte zu tun? Im Moment ist die HD Graphics installiert da ich meine R9 zur Installation herausnehmen sollte... Kann ich die jetzt wieder einbauen bevor ich den Treiber dafür installiert habe?

Und ich habe mal gehört, dass man bei Multibeast den iMac 12,1 oder 12,2 auswählen soll, um mögliche Probleme zu vermeiden. Habt ihr da einen Tipp zu Skylake-Builds?

LG

## Beitrag von "Fredde2209" vom 3. August 2016, 08:48

Also dieses Bild ist bei meinem Hackintosh völlig normal. Bei mir erscheint dann der Balken wieder und es ladt zu Ende. Hast du schon mal die config.plist geöffnet und im clover configurator und graphics bei ig-plattform-id 0x19120000 eingetragen? Wenn nicht TU das mal bitte und starte neu.

PS: du kannst doch bestimmt deinen USB stick nehmen, davon booten und dann auf den desktop kommen richtig? Dann ist wichtig dass du die config.plist deiner Festplatte editierst. Dann solltest du eigentlich starten können. Es aktiviert die grafikbeshleunigung von Intel HD graphics 530. oder hast du noch gar keinen bootloader auf der Festplatte jetzt?

## Beitrag von "leonboe1" vom 3. August 2016, 08:51

lst es auch normal dass danach ein weißer Bildschirm kommt, der so "kriselt" wie bei den alten TVs?

Außerdem möchte ich nicht die HD Graphics verwenden, sondern wieder meine R9.

Habe jetzt Clover auf der Efi-Partition installiert.

MfG

Beitrag von "Coaster" vom 3. August 2016, 08:53

Hallo leonboe1,

ich stoße jetzt erst dazu, trage doch mal bitte deine Hardware in dein Profil ein im Bereich "Über mich" ein.

Das erleichtert das ganze schonmal um einiges, wenn man sehen kann welche Hardware du verwendest.

## Beitrag von "leonboe1" vom 3. August 2016, 08:57

Meine Systemdaten habe ich nun eingetragen.

Möchte nun den Netzwerktreiber installieren, ist bei meinem MB der Realtek RTL8111H. Den dürfte man problemlos mit Multibeast installieren können, oder?

Mein Audiochip ist der Realtek ALC887, auch in Multibeast aufgeführt.

#### Beitrag von "Fredde2209" vom 3. August 2016, 09:11

Mit dem ALC887 gibt es in OS X noch einige Komplikationen. Du musst die im Anhang enthaltenen SSDTs in den EFI/EFI/CLOVER/ACPI/patched Ordner legen. Danach neu starten und den audio\_Clover.cmd ausführen. Neustarten und die Kext Datei für ALC887 installieren. So ging es bei mir mit dem gleichen Audio Chip.

wegen der Artefakte die du beschrieben hast: Unter "Über diesem Mac" steht ein Punkt namens Grafik. Dahinter steht dann bei dir "Intel HD Graphics 530 ... MB" Diese Zahl vor MB sollten wir wissen. Falls dort 5 oder 7 stehen funktioniert die Grafikbeschleunigung nicht

## Beitrag von "leonboe1" vom 3. August 2016, 09:16

Was kann ich für Dateien für den Netzwerkchip nehmen? Hat jemand den Gleichen?

#### Beitrag von "ralf." vom 3. August 2016, 09:16

<u>@Fredde2209</u>
Funktioniert denn bei dir HDMI-Audio?
Für Line-Out-Audio reichte bei mir der AppleALC.kext - Ohne Komplikationen

#### Beitrag von "leonboe1" vom 3. August 2016, 09:19

HDMI ist mir egal, benutze das nicht, nur den Klinkenstecker.

Anbei ist das Bild wegen der Grafikkarte. Wird anscheinend nicht richtig erkannt. Aber kann uns die HD Graphics nicht egal sein, da ich die sowieso nicht benutze?

Außerdem wird der RAM nicht richtig erkannt, habe nur 8GB.

Kann man Clover so einstellen, dass es direkt bootet? Bei mir muss ich immer OSX auf OSX auswählen, es gibt keinen Timer...

Nachtrag: Das Internet funktioniert jetzt, dank Multibeast. Dieses Audioscript scheint aber nicht zu funktionieren (KeysToPatch... Does not exist)...

Was soll ich tun?

## Beitrag von "Fredde2209" vom 3. August 2016, 09:44

Echt? Bei mir ging das nicht <sup>SSP</sup> naja auf jeden Fall kann ich HDMI Audio nicht testen, weil mein Monitor keine Lautsprecher hat. Und bis zum Fernseher unten bin ich noch nicht mit dem PC gelaufen <sup>SSP</sup> Aber es soll funktionieren.

Klar gibt es einen Timer. Du solltest wissen wie deine Festplatte heißt. Wie ich das sehe "OS X". Dann öffnest du deine config.plist mit dem Clover configurator und unter Boot siehst du einen Punkt namens "default Boot volume". Dort trägst du den Namen deiner Festplatte ein. Standardmäßig startet er dann nach 3 Sekunden automatisch.

# Beitrag von "leonboe1" vom 3. August 2016, 09:53

Danke! Das hat geklappt. Jetzt muss noch die Grafikkarte und der Sound funktionieren, dann bin ich zufrieden...

Für das Script benötigt man die gemountete EFI-Partition und eine Internetverbindung, oder?

Was muss ich hier eingeben? Ja oder nein?

Beitrag von "ralf." vom 3. August 2016, 09:57

Flüchtigkeitsfehler: Ich meine den AppleALC.kext Mit Audio-Inject 1 in Devices Wichtig ist natürlich, wenn man den AppleALC.kext benutzt, dass man vorher noch keine Installationsversuche für Audio durchgeführt hat.

Das System muß im Audio-Bereich noch Vanilla sein wenn man den AppleALC.kext benutzt.

## Beitrag von "Fredde2209" vom 3. August 2016, 09:58

Internetverbindung wäre möglich ja.

#### Beitrag von "leonboe1" vom 3. August 2016, 09:59

Was soll ich bei Clover Audio ID Injection angeben? Ja oder Nein?

#### Beitrag von "Fredde2209" vom 3. August 2016, 10:04

<u>Hier</u> ist eine "Anleitung" wie du die Kexte die du brauchst patchen kannst, die du installieren musst. Danach dann einfach mit Kext Wizard oder so installieren und die <u>Rechte reparieren</u>. Nach einem Neustart solltest du dann mit der R9 ohne Probleme booten können.

EDIT: <u>Hier</u> wäre das ganze auf deutsch

#### Beitrag von "leonboe1" vom 3. August 2016, 10:12

Audio funktioniert jetzt auch super. Habe die Kext mit Multibeast installiert, vorher noch die Patchdateien in den Efi Ordner und das Script ausgeführt.

#### Beitrag von "Fredde2209" vom 3. August 2016, 10:18

Super  $\stackrel{\bigodot}{\smile}$  Ich empfehle dir übrigens auch zwischendurch mal eine Pause zu machen, nen Kaffee zu trinken oder so. So sehr man auch ehrgeizig ist tust du dir einen gefallen mal kurz nach draußen zu gehen und den Kopf klar zu kriegen  $\stackrel{\bigcirc}{\smile}$ 

Naja nun mal kurz nebenbei, Audio und Internet geht jetzt? Booten geht ohne Probleme? Dann sicher dir erstmal die EFI auf ein externes Wechselmedium damit du zu dem Zustand erstmal wieder zurück kannst. Zur Grafik kommen wir dann also jetzt. Wenn ich die Kexte im Netz zum download gefunden habe kann ich versuchen sie dir zu patchen und zu schicken. Gib mir nur ein bisschen Zeit bitte, ich habe das auch noch nie gemacht

# Beitrag von "ralf." vom 3. August 2016, 10:32

Die Kexte gibt es in El Capitan 😌 S/L/E

## Beitrag von "Fredde2209" vom 3. August 2016, 10:34

Ouch... Das ist ja gut dass ich das weiß xD hahah danke dir, sonst hätte ich mich jetzt dumm und dämlich gesucht xD

## Beitrag von "leonboe1" vom 3. August 2016, 10:35

Ja, mache ab und an Teatime :D...

Wenn du die Dateien patchen könntest wäre das echt super. Habe die Karte jetzt mal eingebaut und sie funktioniert auch (ohne den komischen Apfel-Screen am Anfang). Nur EC erkennt sie nicht und Animationen funktionieren nur sehr ruckelig.

Aber hey, sie funktioniert schon mal ^^.

Was ist eigentlich eure Empfehlung bezüglich System-Updates? Kann man die bedenkenlos installieren?

#### Beitrag von "Fredde2209" vom 3. August 2016, 10:51

Das ist ein bisschen blöd. Wenn ich diese Befehle ausführe gibts immer nen Fehler. Ich habe die mal versucht per Hand zu editieren allerdings bin ich nicht sicher ob das geht, da die in der Anleitung genannte Stelle öfter als 1 Mal vorkommt... Ich schicke sie dir mal und du guckst ob es geht. Sichere vorher die EFI, damit falls es nicht geht nicht alles hinüber ist.

EDIT: Habe die Kexte korrigiert.

#### Beitrag von "Coaster" vom 3. August 2016, 10:54

<u>@Fredde2209</u>: Guckst du bitte einmal in dein Postfach, danke.

Beitrag von "leonboe1" vom 3. August 2016, 11:23

<u>@Fredde2209</u> Wo genau soll ich die hinkopieren oder was soll ich genau damit machen? In den patched Ordner kopieren?

Und glaubst du jetzt, dass die Kexte funktionieren?

#### Beitrag von "Fredde2209" vom 3. August 2016, 11:27

Du sollst in den Ordner System/Library/Extensions gehen. Dort liegen Kexte mit dem gleichen Namen schon drin, diese ersetzt du mit denen die ich dir geschickt habe (oder du lässt sie von jemandem machen, der das schon öfter gemacht hat). Dann gibst du

Code

1. sudo touch /System/Library/Extensions

im Terminal ein, bestätigst mit deinem Passwort und startest einmal neu.

Und in deiner config.plist steht noch Inject Intel, das solltest du auf Inject ATI stellen und die igplattform-id herauslöschen

## Beitrag von "leonboe1" vom 3. August 2016, 12:05

Wie kann ich den Ordner Extensions öffnen?

#### Beitrag von "Fredde2209" vom 3. August 2016, 12:07

Rechtsklick und ganz unten steht öffnen

# Beitrag von "leonboe1" vom 3. August 2016, 12:31

Bekomme folgende Fehlermeldung:

Soll ich trotzdem einen Neustart versuchen oder die Kexte wieder mit den alten ersetzen?

LG

## Beitrag von "Fredde2209" vom 3. August 2016, 12:32

Ne dann nimm lieber mal wieder die alten. Wobei, geht jetzt die Grafik?

## Beitrag von "leonboe1" vom 3. August 2016, 12:34

Ok, möchte mein neues System nicht auch gleich wieder zerschießen...

Hättest du sonst noch eine Idee?

Soll ich einen Neustart versuchen?

Habe es nun installiert, Neustart gemacht, OSX zeigt die Karte nun an, aber nur mit angeblich 7MB.

18

Was haltet ihr hiervon: https://m.reddit.com/r/hackint...eryosemite\_10102\_success/

## Beitrag von "ralf." vom 3. August 2016, 13:07

Die Fehlermeldung verschwindet, wenn du z.B. Kext Utility ausführst. Nur anklicken

Beitrag von "leonboe1" vom 3. August 2016, 13:18

Ich habe das Tool KextBeast benutzt, die Fehlermeldung tritt trotzdem auf.

Habe jetzt so viele Anleitungen im Internet durchprobiert, ohne Erfolg.

Ich bin nahe dran, es aufzugeben und Windows zu benutzen...

Nichts funktioniert wirklich...

Kann mir bitte jemand helfen?

Ich glaube ich habe es geschafft. Nur manchmal sind Streifen auf dem Display. Diese sind von links nach rechts, blinken kurz schwarz auf...

Habe es geschafft. Musste inject ATI ausschalten.

## Beitrag von "ralf." vom 3. August 2016, 15:49

Die wird ja richtig angezeigt. Kannst ja einen Benchmark machen. Es gibt einen Thread dafür

#### Beitrag von "Fredde2209" vom 3. August 2016, 16:06

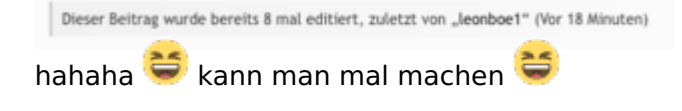

## Beitrag von "leonboe1" vom 3. August 2016, 17:01

Vielen Dank an alle hier für die schnelle Hilfe.

Hier ist mein EFI-Ordner für alle, die ihn herunterladen möchten: EFI.zip

LG

## Beitrag von "derHackfan" vom 3. August 2016, 19:56

Hier an dieser Stelle im Thread sind deine Dateien aus dem EFI Ordner nicht wirklich günstig untergebracht.

Am besten wäre es wenn du einen Eintrag in unserem <u>Skylake Sammelthread (lauffähige</u> Konfigurationen) Desktop hinterlässt.

Die Community und das Forum, der nächste Besucher im Thread wird es dir danken.

Zitat von ralf.

Bei Legacy ist es sogar so, dass man nicht einfach mit Super Duper die Partition kopieren kann.

Aber Clonezilla kann das und kopiert einfach alles und der Bootloader in der EFI funktioniert garantiert.

#### Beitrag von "leonboe1" vom 2. September 2016, 17:37

Heute gab es ja ein Sicherheitsupdate und seitdem funktioniert der Display-Treiber nicht mehr bzw. die Karte wird wie vor einigen Wochen nicht mehr erkannt. Weiß da jemand eine Lösung? Habe schon probiert die Kexts neu zu installieren, hat aber nichts genützt (vielleicht habe ich auch etwas falsch gemacht? Habe mit Kext Wizard gearbeitet).

Brauche den Computer schnell wieder, könnte mir bitte jemand helfen?

## Beitrag von "derHackfan" vom 2. September 2016, 19:14

#### Zitat von leonboe1

Brauche den Computer schnell wieder, könnte mir bitte jemand helfen?

Ein Backup vom laufenden System/OS X hast du nicht gemacht, wenn du schon so sehr auf das System angewiesen bist?

Ansonsten musst du dich halt gedulden bis jemand konkrete Hilfe anbietet, oder aber du machst einen Clean Install von Anfang an.

#### Beitrag von "al6042" vom 2. September 2016, 19:15

Sprichst du von deiner AMD Grafik? Dafür sollten eigentlich keine neuen Kexte eingesetzt worden sein.

Was wurde den vor einigen Wochen gemacht, damit die Grafik funktionierte?

#### Beitrag von "leonboe1" vom 2. September 2016, 20:00

Zitat von derHackfan

Ein Backup vom laufenden System/OS X hast du nicht gemacht, wenn du schon so sehr auf das System angewiesen bist?

Ansonsten musst du dich halt gedulden bis jemand konkrete Hilfe anbietet, oder aber du machst einen Clean Install von Anfang an.

Ja, ohne Backup das war sehr dumm.

Habe auf einer anderen Festplatte OS X erneut installiert und probiert, da die Treiber zu installieren. Geht auch nicht mehr.

#### Zitat von al6042

Sprichst du von deiner AMD Grafik? Dafür sollten eigentlich keine neuen Kexte eingesetzt worden sein.

Was wurde den vor einigen Wochen gemacht, damit die Grafik funktionierte?

Was gemacht wurde, kannst du auf den letzten Seiten dieses Threads lesen. Jemand hat für mich zwei Kexte gebastelt und diese habe ich dann installiert. Hat aber auch nicht auf Anhieb geklappt, habe mehr oder weniger einfach auf gut Glück Dateien ersetzt oder im Clover Configurator andere Werte eingesetzt. Deshalb weiß ich auch nicht mehr genau, was ich genau gemacht habe.

Beitrag von "al6042" vom 2. September 2016, 20:14

Und mit der Aussage sollen wir dir jetzt "schnell" helfen?

Hast DU dir mal die Mühe gemacht und deinen eigenen Thread nochmal durch gearbeitet? Und dabei vielleicht mal geschaut, ob du den "Inject ATI" vielleicht mal aktivierst oder deaktivierst... je nachdem wo er jetzt gerade steht....

Einfach mal drauf los klicken um dann nach Hilfe zu rufen ist, entschuldige den Ausdruck, hirnrissig und, gegenüber den Leuten die dir damals geholfen haben, eine Frechheit...

## Beitrag von "leonboe1" vom 3. September 2016, 08:02

Natürlich habe ich Injection ATI mal deaktiviert, aktiviert, die Specs des Computers mit CC geändert, alles was ich damals probiert habe.

Und ich glaube du hast mich falsch verstanden, damals hat mir niemand beim Installieren geholfen; ich habe die Kexte irgendwie selbst installiert. Wenn ich diese Schritte aber wiederhole, komme ich zu keinem Ergebnis.

## Beitrag von "al6042" vom 3. September 2016, 09:52

Ich bin eigentlich immer der Meinung, dass die Installation von zusätzlichen Kexten für AMD-Karten nicht nötig sein sollte, da man mit dem Clover Configurator alles mögliche erschlagen kann.

Ich hoffe du hast die eingesetzte Config.plist einfach mehrmals überschreiben, sondern vom vorherigen Stand immer mal eine Kopie erstellt.

Würdest du bitte mal deine letzte Version hier als Anhang posten?

#### Beitrag von "sero" vom 17. Oktober 2016, 06:01

hallo guten morgen

ich hab das selbe board wie du wollte mit dem ec install einen stick machen aber der brach immer wieder mal ab dan hab ich mit unibeast versucht einen zu machen

der scheint zu funktionieren kann aber nicht sagen was für und welche Dateien auf dem stick sein müssen

ich sehe nur das ca 7,5 gb belegt sind

so aber nun zum Problem der stick wurde beim boot gefunden dann auf mac boot ok schwarzes bild mit weissem apfel freu aber dann nach ca 3-5 Sekunden

aus er startet wieder neu immer wieder das selbe

was muss im bios eingestellt sein ich hab auch schon deinen efi ordner genommen besten dank dafür

ist die grafikkarte schuld eine nvidia gtx 560 oder was kanns noch sein bitte um hilfe

#### Beitrag von "al6042" vom 17. Oktober 2016, 07:34

Hallo <u>@sero</u>

Wenn meinst du denn jetzt genau?

Würdest du bitte deine Hardware-Details entweder in deiner Signatur oder deinem Profil, im Bereich "Über mich", eintragen?

#### Beitrag von "sero" vom 17. Oktober 2016, 18:40

hallo

leonboe 1 aber vielleicht kannst du mir auch helfen weiss nicht mehr weiter versuche es schon seit ca 3 Wochen mit Aussetzern da nur am abend und wochenende zeit

#### Beitrag von "ralf." vom 17. Oktober 2016, 18:51

Probier es doch mal nach <u>Anleitung</u> zu installieren. Und Inject NVIDIA

## Beitrag von "sero" vom 17. Oktober 2016, 19:04

das hatte ich schon geht alles nicht und wie bekomme ich die orig dmg von el capitan app store gibt's die nicht mehr und Sierra geht ohne update auch nicht icht

## Beitrag von "ralf." vom 17. Oktober 2016, 19:11

Kannst du denn von der "geht nicht"-Meldung vom Installer ein Foto machen? Dachte der Verbose-Mode ist in English S

Du hast ne gtx560. Bau die doch erst mal aus.

Mit Snow Leopard kannst du El Capitan runterladen. Steht in der anderen Anleitung.

## Beitrag von "sero" vom 17. Oktober 2016, 19:17

ja ist englisch aber bin am verzweifeln es ist nur ein schwarzes bild mit weissem äpflein 2sekunden du er fährt wieder runter

#### Beitrag von "ralf." vom 17. Oktober 2016, 19:27

Dann hast du den Verbose-Mode nicht aktiviert. Im Verbose-Mode ist der erste Teil in Weißer Schrift auf Schwarzen Grund.

#### Beitrag von "sero" vom 17. Oktober 2016, 19:31

wie geht das mit verbose drückte Leertaste und dann verbose dann kam das

## Beitrag von "ralf." vom 17. Oktober 2016, 19:55

Dann kam was? Da sollte ein Text ablaufen, mindestens 10 Sekunden.

Und davon ein Foto machen.

Wenn du nach der Anleitung oben gegangen bist, ist der Verbose mode in der config.plist aktiviert.

#### Beitrag von "sero" vom 17. Oktober 2016, 20:00

er schribt immer wieder was mit osx apti hab aber schon die 2 Version drauf immer das selbe

# Beitrag von "ralf." vom 17. Oktober 2016, 20:03

Für den Fehler gibt es <u>verschiedene</u> mögliche Lösungen.

Ich würde einfach mal einen zweiten STick nehmen und nur den Enoch-Bootloader drauf installieren, dafür eine Fakesmc in den Ordner extensions.

#### Beitrag von "sero" vom 18. Oktober 2016, 05:38

guten morgen

ich kann mit ec install tool keinen stick machen bricht jedesmal bei verify bei 40 oder 60 ab restore geht bis 100 jetzt muss ich zum unibeast greifen geht aber auch nicht zum booten was kann ich noch machen

# Beitrag von "ralf." vom 18. Oktober 2016, 10:54

Das hört sich so an, als wenn der Stick kaputt ist. Und spricht nicht gerade für das Tomatenbiest.

Mein tool überprüft mit Verify jedes einzelne Bit das auf den Stick geschrieben wird, und das Beast kopiert einfach die Installationsdatei auf den Stick ohne gegenzuchecken.

#### Beitrag von "sero" vom 18. Oktober 2016, 16:16

hallo

scheint der usb stick war kaputt der usb stick wurde jetzt erfolgreich installiert alles ausgetauscht aber es kommt kurz ein schwarzes bild mit Schrift osx aptio und+++++++++ 5 Sekunden und aus startet wieder im bios grafik wurde ausgebaut ???????

#### Beitrag von "ralf." vom 18. Oktober 2016, 16:42

Probier mal die Dateien aus dem <u>Clover-Ordner.zip</u> zu benutzen. Den alten 64UEFI-Ordner zuerst löschen. und die plist ersetzen.

#### Beitrag von "sero" vom 18. Oktober 2016, 17:15

hi danke mal aber jetzt diese Version of mac is not supportet oder so

bitte nochmals um hilfe

## Beitrag von "ralf." vom 18. Oktober 2016, 18:39

Probier mal die beiden plists

#### EDIT

Du brauchst mindestens El Capitan 10.11.1

## Beitrag von "sero" vom 18. Oktober 2016, 19:04

wie oder wo sehe ich welche Version und funzt nicht beide nicht

## Beitrag von "ralf." vom 18. Oktober 2016, 19:15

Ein Foto von der "funzt nicht"-Meldung wäre schon hilfreich.

Wenn du die Install.app öffnest, ist da eine Info.plist Da ist eine Build-Nummer drin.

Beitrag von "sero" vom 18. Oktober 2016, 19:49

#### Beitrag von "ralf." vom 18. Oktober 2016, 19:53

Das ist 10.11.0 damit gehts nicht. Deshalb die Fehlermeldung. Du könntest aber das in Virtualbox installieren und damit Sierra runterladen.

#### Beitrag von "al6042" vom 18. Oktober 2016, 19:56

Ich frage mich nur die ganze Zeit woher der ElCapitan Installer herkommt, wenn es noch die alte 10.11.0 Version ist, wenn doch aktuell aus dem AppStore nur noch die 10.11.6 herunter zu laden ist...

#### Beitrag von "sero" vom 18. Oktober 2016, 20:01

hallo und einmal danke für alles mac lauft jetzt aber der ton Lautsprecher ist extrem leise was kann das sein

hallo nochmal

das Lautsprecher problem hat sich erledigt soundchip defekt hab jetzt eine soundkarte über usb und es funzt Lautsprecher und sogar micro

aber ein problem gibts noch ich wollte einen usb stick mit sierra bauen hab aber keine chance mit ec oder s creatingtolls nicht und nichtmal mit unibeast kann man unter el Kapitän keine stickt mehr machen oder Bibis da andere Möglichkeiten will dringend einen stick nicht upgraden

bitte noch einmal um eure Hilfe danke

30

## Beitrag von "griven" vom 25. Oktober 2016, 20:40

Mit der heruntergeladenen App von Sierra lässt sich doch unter ElCapitan mit dem CreateInstallMedia command ganz normal ein Stick erstellen? Bist Du sicher das Du den Befehl richtig hast?

## Beitrag von "ThiAs" vom 25. Oktober 2016, 22:44

Ich versuche es nun noch einmal mit Enoch und Capitan, soweit alle Stick erstellt, aber es fehlt mir die Kernel.plist. Wie erstelle ich die?

## Beitrag von "derHackfan" vom 26. Oktober 2016, 15:46

Nimm doch die aus dem Anhang.